## Registering for Bidnet & Searching for Opportunities – March 2023

Rocky Mountain e-Purchasing System (known also as 'Bidnet Direct', or 'Bidnet') is FREE - you will not need to enter any payment information unless you want to upgrade.

- 1. Go to https://www.bidnetdirect.com/ via your web browser
- 2. Click "Vendor Registration" in the top right

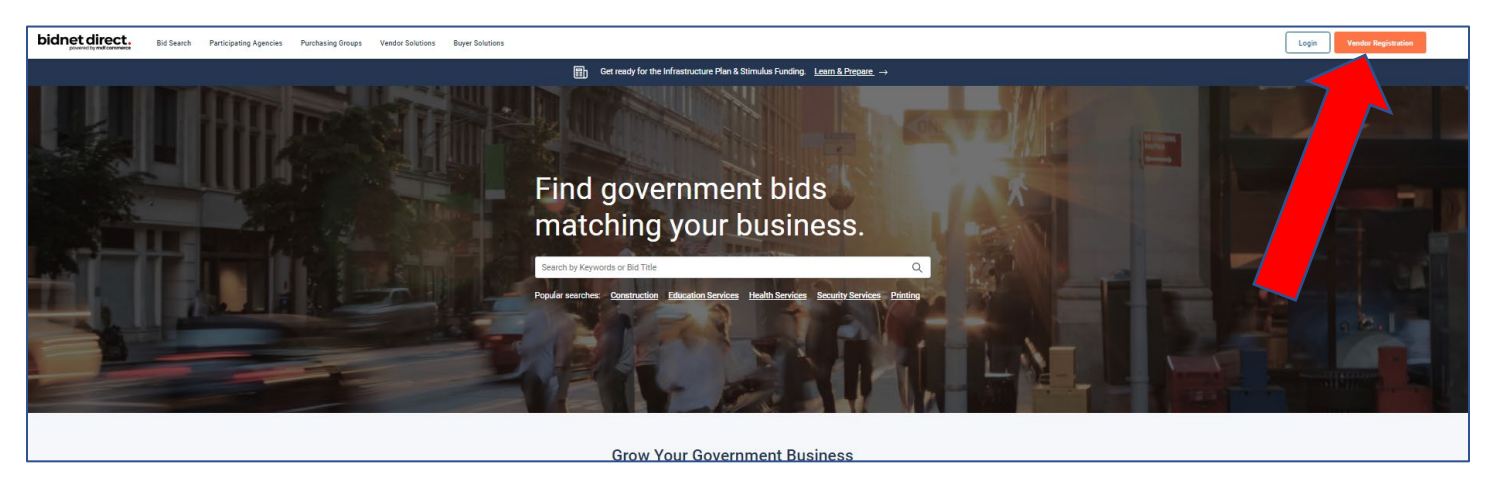

3. For the free version, select "Limited", add the state(s), then click "Save and Continue"

|                          | One year 🚺 Two                                                                    | o years (save up to 20%)                                                                                                    | MAXIMUM BID OPPORTUNITIES                                                                                                    |
|--------------------------|-----------------------------------------------------------------------------------|----------------------------------------------------------------------------------------------------|----------------------------------------------------------------------------------------------------|
| Limited                  | Group                                                                             | State                                                                                                    | Federal                                                                                                    |
| \$0<br>Create an account | \$9/state<br>/month<br>Billed annually                                            | \$36/state<br>/month<br>Billed annually                                                                                            | \$45/state<br>/month<br>Billed annually                                                                                                    |
| Member agencies bids     | (342 AGENCIES)<br>Member agencies bids<br>Real-time bid alerts<br>Advanced search | (S41 AGENCIES)<br>Member agencies bids<br>Real-time bid alerts<br>Advanced search<br>Daily bid notifications<br>State & local bids | <ul> <li>1317 AGENCIES</li> <li>Member agencies bids</li> <li>Real-time bid alerts</li> <li>Advanced search</li> <li>Daily bid notifications</li> <li>State &amp; local bids</li> <li>Federal bids</li> </ul> |
| Select your State        | s (1)                                                                             | Get up to                                                                                                    | o 25% OFF when you select 3+ stat                                                                                                    |
| Modify States            |                                                                                   |                                                                                                    |                                                                                                    |

4. Enter your business information, create a username and password, deselect the advertising slider if you wish (saving you \$64.95), and agree to their terms. Then select "Finalize the registration".

| First Name                                                                              | Last Name                                                                         |                 |
|-----------------------------------------------------------------------------------------|-----------------------------------------------------------------------------------|-----------------|
| Company Name                                                                            | Phone Number                                                                      |                 |
| Connection Details                                                                      |                                                                                   |                 |
| Presented                                                                               | Caster Deserved                                                                   |                 |
| Fassword                                                                                |                                                                                   | 0               |
| I agree to the <u>Terms &amp; Conditions</u> s<br>I am an authorized representative o   | tated herein<br>f the above-named organization.                                   |                 |
| Stand out from the co<br>Advertise your com<br>Showcase your sel<br>Catch the attention | ompetition!<br>Ipany's brand & offering<br>Isheets & one-pagers<br>of more buyers | Removed \$64.95 |

5. You will receive an email similar to this. Click on the blue link to finalize your registration.

| NEED HELP: 800-835-4603                                                                                                    | HOME              |
|----------------------------------------------------------------------------------------------------|-------------------|
| powered by mdf commerce                                                                                                    |                   |
|                                                                                                    |                   |
|                                                                                                    |                   |
| Thank you for registering on BidNet Direct.                                                                                                    |                   |
| Please note that you must activate your account using the link below to finaliz registration:                                                                | e your            |
| BidNet Direct - n/a Account Activation                                                                                                    |                   |
| Upon logging into BidNet Direct for the first time, we recommend that you ver<br>complete your organization and contact information under the "My Account" s | fy and<br>ection. |
| If you need assistance, please call BidNet Direct's Support Department at 80 Service hours are Monday-Friday from 8:00 am to 8:00 pm EST.                    | -835-4603.        |
| Kind Regards,                                                                                                    |                   |
| BidNet Direct Support Department                                                                                                    |                   |
| support@bidnet.com                                                                                                    |                   |
|                                                                                                    |                   |

6. There are 5 steps to finalize your registration. Step 1 is to build your Organization Profile. When done, click "Next"

|                      | on                             |                                |                                  |
|----------------------|--------------------------------|--------------------------------|----------------------------------|
| 1 - Organization Pro | 2<br>ofile 2 - Contact Profile | 3 - Category Selection 4 - Add | itional Information 5 - Confirma |
|                      |                                |                                |                                  |
| Organization Profile |                                |                                |                                  |
| Organization Name*   |                                | Туре                           |                                  |
|                      |                                | Supplier                       |                                  |
| Address*             | Zip/Postal Code*               | City*                          |                                  |
| Organization Contact | t Information                  |                                |                                  |
| Phone*               | ext.                           | Toll Free                      | Fax                              |
| Email                |                                | Website                        |                                  |

7. Step 2 is to build your Contact Profile. When done, click "Next", or click "Previous" to alter information on the previous page.

| Account Activation                                                                                                    |                                     |                                                                              |                             |
|----------------------------------------------------------------------------------------------------|-------------------------------------|------------------------------------------------------------------------------|-----------------------------|
|                                                                                                    |                                     | (                                                                            |                             |
| 1 - Organization Profile 2                                                                                                    | 2 - Contact Profile 3 - Category Se | ection 4 - Additiona                                                         | 4 Information 5 - Confirmat |
|                                                                                                    |                                     |                                                                              |                             |
| Contact Profile                                                                                                    |                                     |                                                                              |                             |
| Job Title                                                                                                    |                                     |                                                                              |                             |
|                                                                                                    |                                     |                                                                              |                             |
| First Name*                                                                                                    | Initial                             | Last Nar                                                                     | ne*                         |
| Heather                                                                                                    |                                     | MacM                                                                         | illan                       |
|                                                                                                    |                                     |                                                                              |                             |
|                                                                                                    |                                     |                                                                              |                             |
| Personal Address                                                                                                    |                                     |                                                                              |                             |
| Personal Address                                                                                                    |                                     |                                                                              |                             |
| Personal Address Same as organization address Address*                                                                         | си                                  | y*                                                                           |                             |
| Personal Address  Same as organization address  Address*                                                                       | CH                                  | <b>y*</b><br>Fort Collins                                                    |                             |
| Personal Address Same as organization address Address* Country*                                                                | ci                                  | y*<br>Fort Collins<br>tte/Province*                                          | Zip/Postal Code*            |
| Personal Address Same as organization address Address* Country* United States                                                  | Cin<br>Sta                          | y*<br>Fort Collins<br>Ite/Province*<br>Colorado                              | Zip/Postal Code*            |
| Personal Address  Same as organization address  Address*  Country*  United States  Personal Contact Information                | Cr<br>St<br>St                      | y*<br>Fort Collins<br>tet/Province*<br>Colorado                              | Zlp/Postal Code*            |
| Personal Address Same as organization address Address* Country* United States Personal Contact Information                     | ci<br>su<br>su                      | y*<br>Fort Collins<br>te/Province*<br>Colorado                               | Zip/Postal Code*            |
| Personal Address Same as organization address Address* Country* United States Personal Contact Information Phone*              | ci<br>st<br>ext.                    | y* Fort Collins Colorado Fax                                                 | Zip/Postal Code*            |
| Personal Address  Same as organization address  Address*  County*  United States  Personal Contact Information  Phone*  Email* | Cri<br>Sb<br>ext.                   | y* Fort Collins tet/Province* Colorado Fax Label Colorado Fax Label Colorado | Zip/Postal Code*            |

8. Step 3 enables you to select the category/ies your company does business in. Use the "Search" function to find your line of work and select the category.

\*This information is used by Bidnet to 'push' emails to to paying vendors that announce solicitations (Bids, RFPs, etc) in their line of work. Selecting the correct category is less important if you are a non-paying vendor, as non-paying vendors do not receive push emails, they search out opportunities themselves.

When done, click "Next", or click "Previous" to alter information on the previous page.

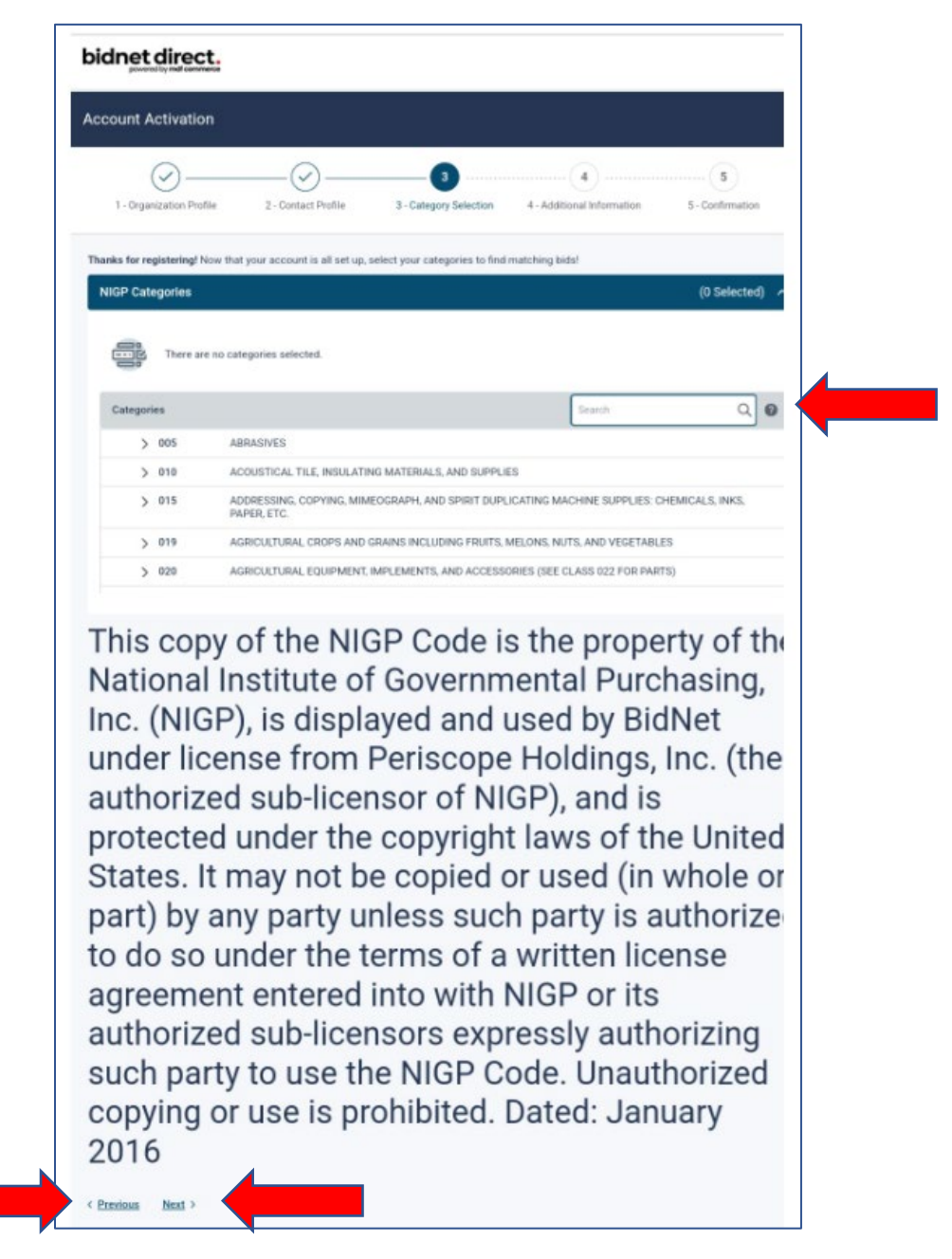

9. Step 4 is to provide additional information about your business. Only the items with a star "\*" next to it is required to complete. The orange arrows show optional information. When complete, click "Activate"

| Account Activation         I - Organization Profile       2 - Contact Profile         3 - Category Selection       4 - Additional Information         Business Structure*       Business Structure*         Public Corporation       Small         Private Corporation       Small         Partnership       Minority Owned         In Individual/Independent Contractor/Sole Proprietor       Overal Owned         Joint Venture       Disabled                                                                                                    |                               | bidnet direct.                                                                                                    |
|----------------------------------------------------------------------------------------------------|-------------------------------|----------------------------------------------------------------------------------------------------|
| Contractor/Sole Proprietor     domain Venture     domain Venture |                               | Account Activation                                                                                                    |
| I - Organization Profile       2 - Contact Profile       3 - Category Selection       4 - Additional Information         Business Structure*       Business Type         Public Corporation       Barrie         Private Corporation       Large         Individual/Independent Contractor/Sole Proprietor       Monend         Using Vender       Disabled                                                                                                    |                               |                                                                                                    |
| Business Structure*     Business Type       Dublic Corporation     Small       Private Corporation     Large       Partnership     Minority Owned       LL Cor LLP     Woman Owned       Hindvidua/Independent Contractor/Sole Proprietor     Veteration Owned       Joint Venture     Disabled                                                                                                    | Confirmation                  | 1 - Organization Profile     2 - Contact Profile     3 - Category Selection     4 - Additional Info                                                                                                    |
| Public Corporation     Small       Private Corporation     Large       Partnership     Minority Owned       LL or LLP     Woman Owned       Individual/independent Contractor/Sole Proprietor     Veteran Owned       Joint Venture     Disabled                                                                                                    |                               | Business Structure* Business Type                                                                                                    |
| Operation     Usadvantaged       Government Agency     Service Disabled       Organization exempt under Sec 501 (a)     Historically Underutilized Business (located in a HUB Zone)       Other     Historically Underutilized Business (not located in a HUB Zone)                                                                                                    | UB Zone)<br>1 a HUB Zone)     | Public Corporation     Small     Private Corporation     Large     Partnership     Individual/Independent Contractor/Sole Proprietor     LLC or LLP     Woman Owned     LLC or LLP     Individual/Independent Contractor/Sole Proprietor     Joint Venture     Joint Venture     Joint Venture     Organization     Government Agency     Service Disabled     Organization exempt under Sec 501 (a)     Other |
| Historically Black College or University     Other                                                                                                    |                               | Historically Black College or U     Other                                                                                                    |
| Concession     Cascosian     Cascosian     Hispanic     Sub-Continent Asian (Asian Indian)     African American/Black     Native American     Other                                                                                                    |                               | Vormer Limitaty     Concentration     Hispanic     Asian/Asian Pacific     Sub-Continent Asian (Asian Indian)     African American/Black     Native American     Other                                                                                                    |
| Number of Employees* Established Since*                                                                                                    |                               | Number of Employees* Established Since*                                                                                                    |
|                                                                                                    |                               |                                                                                                    |
| W-9<br>De Upload W-9 form                                                                                                    |                               | W-9<br>Pupload W-9 form                                                                                                    |
| Rocky Mountain E-Purchasing System - Additional Information         Is your company SBE certified by the City of Denver?*         Ves         No         Do you have any other M/WDBE Certifications?*                                                                                                    |                               | Rocky Mountain E-Purchasing System - Additional Information<br>Is your company SBE certified by the City of Denver? *                                                                                                    |
|                                                                                                    |                               | O No                                                                                                    |
| < Previous Activate                                                                                                    | <u>s:</u>                     | < Previous Activate                                                                                                    |
| SBE = "Small Business Enterprise"                                                                                                    | "Small Business Enterprise"   |                                                                                                    |
| M/WDBE = Minority / Women-owned                                                                                                    | DBE = Minority / Women-owned  | 1                                                                                                    |
| Disadvantaged Business Enterprise"                                                                                                    | vantaged Business Enterprise" |                                                                                                    |

10. Congratulations! You did it and can now start searching for opportunities!

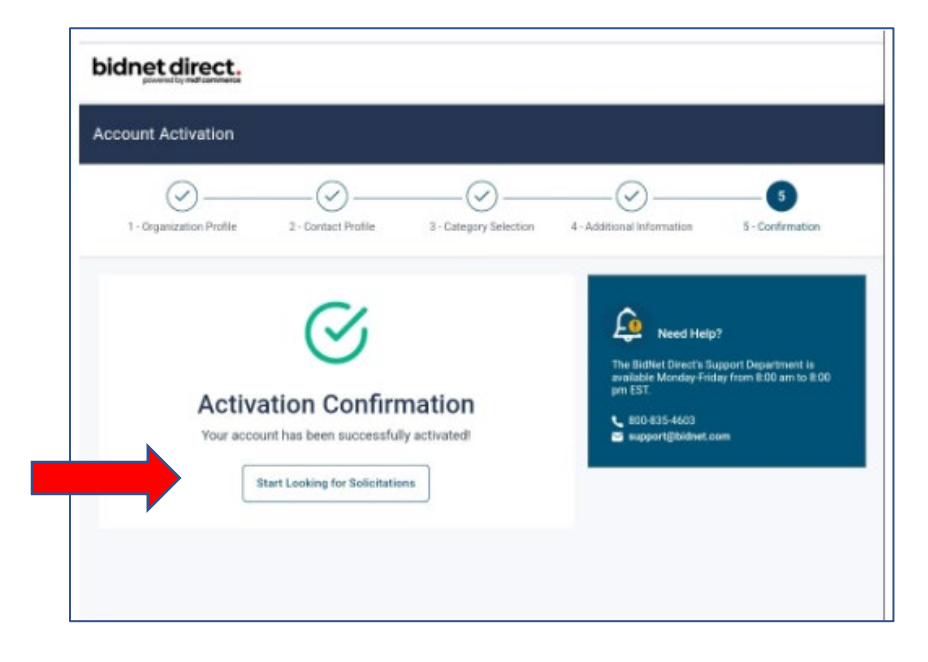

11. When you login to Bidnet you will come to a landing page similar to this.

It defaults to "Open solicitations", but you can choose to see closed or awarded solicitations.

You may search for opportunities by typing a key word in the search function in the top right.

| bidnet direct.                                                                      | TIONS PARTICIPATING ORGANIZATIONS                        | 5                   |                    | 6                                                   | • •     |
|-------------------------------------------------------------------------------------|----------------------------------------------------------|---------------------|--------------------|-----------------------------------------------------|---------|
| Solicitation Search                                                                 |                                                          |                     | Enter Keywords     |                                                     | Q 0     |
| STATUS                                                                              | Upgrade your plan to get more features.                  | . <u>Learn more</u> |                    |                                                     | UPGRADE |
| Closed Solicitations (4724388)<br>Awarded Solicitations (143260)<br>Advanced Search | 942                                                      | 595                 | 241                | 106                                                 |         |
| NIGP CATEGORIES                                                                     | Total Bids M                                             | lember Agency Bids  | State & Local Bids | Federal Bids                                        |         |
| ► ORGANIZATION                                                                      |                                                          |                     |                    |                                                     |         |
| ► LOCATION                                                                          | ORDER BY: Published Date (Desc)                          | Saves               | search             |                                                     |         |
| ▼ PURCHASING GROUP (1)                                                              | PUEBLO WATER - WETLAND<br>Board of Water Works of Pueblo | BANKING SERVICES    |                    | CLOSING DATE<br>03/31/2023 06:00 PM EDT             |         |
| Rocky Mountain E-Purchasing System 942<br>Clear View All                            | Member Agency Bids                                       |                     |                    | LOCATION     Colorado     Published Date 03/06/2023 |         |
| PUBLISHED DATE                                                                      | F23-02-017 - Bellvue WTP Ro                              | oof Replacement     |                    | E CLOSING DATE                                      |         |
| ▶ CLOSING DATE                                                                      | Member Agency Bids                                       |                     |                    | 04/07/2023 04:00 PM EDT                             |         |
| ► SOLICITATION TYPE                                                                 |                                                          |                     |                    | Colorado Published Date 03/06/2023                  |         |
| GENERAL REQUIREMENTS                                                                | BD2353 Marketing and Adver                               | rtising Services    |                    | CLOSING DATE                                        |         |
| KEYWORDS                                                                            | Member Agency Bids                                       |                     |                    | 04/04/2023 12:00 PM EDT                             |         |
| <u>Clear All</u>                                                                    |                                                          |                     |                    | Colorado Published Date 03/06/2023                  |         |

12. There are a couple of steps to search for opportunities with Larimer County government specifically.

First, enter "Larimer County" in the search function. This narrows down the search to all governmental entities within the geographic area of Larimer County. Next, to see solicitations published specifically <u>by</u> Larimer County government, next click the "Organization" tab, then choose "Larimer County."

To see the documents for a specific solicitation, click on the title of the solicitation.

|                                                                                                    | SOLICITATIONS | PARTICIPATING ORGANIZ                    | ATIONS                    |             |            |                |                                                  | 0 1        |
|----------------------------------------------------------------------------------------------------|---------------|------------------------------------------|---------------------------|-------------|------------|----------------|--------------------------------------------------|------------|
| Solicitation Search                                                                                                  |               |                                          |                           |             |            | Larimer County |                                                  | <u></u>    |
| STATUS                                                                                                    | \$            | Upgrade your plan to get more fe         | atures. <u>Learn more</u> |             |            |                |                                                  | UPGRADE    |
| Open Solicitations (27958)     Closed Solicitations (4724387)     Awarded Solicitations (143260)     Advanced Search | 7             |                                          | 7                         |             | 0          | 514            | 0                                                | 重          |
| NIGP CATEGORIES                                                                                                    | Tota          | Bids                                     | Member Agen               | cy Bids     | State & Lo | cal Bids       | Federal Bids                                     |            |
| - ORGANIZATION                                                                                                    | (1)           |                                          |                           |             |            |                | _                                                |            |
| Larimer County                                                                                                    | 7 0RDEF       | BY: Published Date (Desc)                | l'an Oraciana             |             |            |                | s                                                | ave Search |
| Colorado State University                                                                                            | 11            | B23-02 Mattress Recyc<br>Larimer County  | ling Services             |             |            |                | CLOSING DATE<br>03/22/2023 04:00 PM              | EDT        |
| City of Loveland  Northern Colorado Water Conservance                                                                | 4             | Wember Agency blus                       |                           |             |            |                | Colorado                                         |            |
| Poudre School District     Thempson School District D2                                                               | 4             |                                          |                           |             |            |                | Published Date 03/06/2                           | 023        |
| Town of Estes Park Estes Valley Public Library                                                                       | 3<br>1        | P23-04 RE-SOLICITATI<br>Larimer County   | ON Disaster Cateri        | ng Services |            |                | CLOSING DATE<br>03/30/2023 04:00 PM              | EDT        |
| Platte River Power Authority Town of Berthoud                                                                        | 1             | Member Agency bids                       |                           |             |            |                | LOCATION     Colorado     Published Date 03/02/2 | 023        |
| <u>Clear</u>                                                                                                    | View All      |                                          |                           |             |            |                |                                                  |            |
| * LOCATION                                                                                                    | (1)           | B23-05 Chip Seal and F<br>Larimer County | toadway Sweepin           | ices        |            |                | CLOSING DATE<br>03/15/2023 04:00 PM              | EDT        |
| Colorado                                                                                                    | 7             | Member Agency Blds                       |                           |             |            |                | Colorado                                         |            |
| Clear                                                                                                    | view All      |                                          |                           |             |            |                | Published Date 03/01/2                           | :023       |

13. Once you click on a solicitation, click Documents to view and download all documents, or click Download in the top right corner

| P23-04 - P23-04 RE-SOLIC           | CITATION Dis | aster Catering Services |                                                                                                    |        |                         | Place Bid | Download |  |
|------------------------------------|--------------|-------------------------|----------------------------------------------------------------------------------------------------|--------|-------------------------|-----------|----------|--|
| Time Left to Bid<br>24 d 02 h 00 m | 0            |                         |                                                                                                    | Fo     | llow Print Share -      | )         |          |  |
| Notice                             |              |                         |                                                                                                    |        |                         |           |          |  |
| Categories                         |              |                         | ① Vendors must download at least one document in order to be considered a document holder.                                   |        |                         |           |          |  |
| Documents                          |              |                         |                                                                                                    |        |                         |           |          |  |
| Document Request List              |              |                         | Documents                                                                                                    |        |                         |           |          |  |
| Audit                              |              |                         | File                                                                                                    | Size   | Uploaded Date           |           |          |  |
|                                    |              |                         | <u>RFP Package.pdf</u>                                                                                                    | 437 Kb | 03/02/2023 11:59 AM EST |           |          |  |
|                                    |              |                         | Attachment A - Professional Services Agreement, pdf                                                                          | 311 Kb | 03/02/2023 11:59 AM EST |           |          |  |
|                                    |              |                         | Place note that solicitations issued prior to September 07, 2016 can be found here: http://legacy.rockymountainbidsystem.com |        |                         |           |          |  |

14. Prepare all information requested and save documents to your computer. When ready to upload your bid or proposal, click "Place Bid"

| bidnet direct.                                            | SOLICITATIONS | PARTICIPATING ORGANIZATIONS |                                                                                                    |        |                         |           | 0 | • |
|-----------------------------------------------------------|---------------|-----------------------------|----------------------------------------------------------------------------------------------------|--------|-------------------------|-----------|---|---|
| P23-04 - P23-04 RE-SOL                                    | ICITATION Dis | aster Catering Services     |                                                                                                    |        |                         | Place Bid |   |   |
| Time Left to Bid $24 \text{ d} 02 \text{ h} 00 \text{ m}$ | 0             |                             |                                                                                                    | Fo     | llow Print Share -      | )         |   |   |
| Notice<br>Categories                                      |               |                             | Vendors must download at least one document in order to be considered a document holder.                                                                                                    |        |                         |           |   |   |
| Documents<br>Document Request List                        |               |                             | Documents                                                                                                    |        |                         |           |   |   |
| Audit                                                     |               |                             | File                                                                                                    | Size   | Uploaded Date           |           |   |   |
|                                                           |               |                             | <u>RFP Package.pdf</u>                                                                                                    | 437 Kb | 03/02/2023 11:59 AM EST |           |   |   |
|                                                           |               |                             | Attachment A - Professional Services Agreement.pdf                                                                                                    | 311 Kb | 03/02/2023 11:59 AM EST |           |   |   |
|                                                           |               |                             | LASHER<br>COUNTY<br>County To Change County County Coun |        |                         |           |   |   |

## 15. Click "Place a new bid" and "Continue"

| K01-60106 - Healthy Food for        |                                       |                                    |                             |   |  |      |
|-------------------------------------|---------------------------------------|------------------------------------|-----------------------------|---|--|------|
| ntion that<br>13h 46m o             | Windows must download at least one do |                                    | molterez a con              |   |  |      |
| vies<br>unto :<br>erst Request List |                                       |                                    |                             | × |  |      |
|                                     |                                       |                                    | ace a Bid                   |   |  | 1.8  |
|                                     | ₫ 1.HFDK01_Main RFEpd                 | HEDKD1-0106                        | or Denver's Kids Initiative |   |  | D    |
|                                     |                                       | Closing Del                        | 6 AM EDT                    |   |  | E    |
|                                     |                                       | Please selec                       | and click on Continue.      |   |  | Đ    |
|                                     |                                       | Place a new Bid                    |                             |   |  | . Da |
|                                     | 1. HTDK01_RTP (Hindigal (Expand)) and | <ul> <li>Place a No Bid</li> </ul> |                             |   |  | , ta |
|                                     |                                       |                                    |                             |   |  |      |
|                                     |                                       |                                    | CANCEL CONTINUE             |   |  | Ð    |
|                                     |                                       |                                    |                             |   |  | B    |
|                                     |                                       |                                    |                             |   |  |      |
|                                     | DENVER Dischaimer                     |                                    |                             |   |  |      |
|                                     | Parate room time to a constraint to a |                                    |                             |   |  |      |
|                                     |                                       |                                    |                             |   |  |      |

16. Drag or upload your final proposal into the box and click "Next"

| CREATE BID<br>HFDK01-60106 - HEALTHY FOOD FOR DENVER'S KIDS INITIATIVE<br>Losing Date: 03/27/2020 01:00 AM EDT<br>1-Proposal 3- Confirmation<br>Remeder No proong in this tole<br>Recurrents<br>BID DOCUMENTS - BID DOCUMENTS<br>Documents defining the proposal<br>University of the proposal<br>University of the proposal<br>File Size Uploaded Date Processing Status Actions<br>No files uploaded.                                                                                                    |                                   | SOLICITATIONS    | PARTICIPATING ORGANIZATIONS |                   | 0      | ۵    |
|----------------------------------------------------------------------------------------------------|-----------------------------------|------------------|-----------------------------|-------------------|--------|------|
| HFDK01-60106 - HEALTHY FOOD FOR DENVER'S KIDS INITIATIVE         Closing Date: 03/27/2020 01:00 AM EDT         1 - Proposal       3 - Confirmation         @ Reminder Na polcing in this foll         Documents         BID DOCUMENTS - BID DOCUMENTS         Documents defining the proposal         Image: Second Second Seco                                                                                                    | TE BID                            |                  |                             |                   |        |      |
| Instruction     Action       1 Proposal     2 Submission       2 Submission     3 Confirmation       Remedie: No prioring in this thet       Nocuments       BID DOCUMENTS - BID DOCUMENTS       Documents defining the proposal       Image: Status       Image: Status       Drag & Drop<br>or browse for your file       File       Size     Uploaded Date       Processing Status       Actions                                                                                                    | 1-60106 - HEALTHY FOOD FOR DENVER | S KIDS INITIATIV | /E                          | BID NOT SUBN      | AITTED | id 🔒 |
| 1 - Proposal       2 - Submission       3 - Confirmation         Image: Remender: No pricing in this hell       Image: Remender: No pricing in this hell         Documents       BD DOCUMENTS - BID DOCUMENTS         Documents defining the proposal       Image: Remender: Remender: Rem                                                                        | Date: 03/27/2020 01:00 AM EDT     |                  |                             | 20 420 15h 45m    | entiob |      |
| Remender: No pring in this hell         Documents         BD DOCUMENT S - BID DOCUMENTS         Documents defining the proposal         Image: Construction of the proposal         Image: Construction of th                                                                                                    | 2- Submission 3- Confirmation     |                  |                             |                   |        |      |
| BID DOCUMENTS       BID DOCUMENTS         Documents defining the proposal       Image: Constraint of the proposal         Image: Constraint of the proposal       Image: Constraint of the proposal         Image: Constraint of the proposal       Image: Constraint of the proposal         Image: Constre proposal       Image: Constre proposal                                                                                                    | minder: No pricing in this hid    |                  |                             |                   |        |      |
| BD DOCUMENT S - BID DOCUMENT S         Documents defining the proposal         Image: Second Second S | ents                              |                  |                             |                   |        |      |
| Documents defining the proposal                                                                                                    | CUMENTS - BID DOCUMENTS           |                  |                             |                   |        | ~    |
| Fie     Size     Uploaded Date     Processing Status     Actions                                                                                                    | ents defining the proposal        |                  |                             |                   |        |      |
| Drag & Drop<br>or browse for your file     Drag & Drop<br>or browse for your zip file       File     Size     Uploaded Date     Processing Status     Actions       No files uploaded.     Voltage     Voltage     Voltage     Voltage     Voltage                                                                                                    |                                   |                  |                             |                   |        |      |
| Drag & Drop<br>or browse for your file     Drag & Drop<br>or browse for your zip file       File     Size     Uploaded Date     Processing Status     Actions       No files uploaded.     View of the status     View of the status     View of the status                                                                                                    | Drag & Drop                       |                  | Drag & Drop                 |                   |        |      |
| File Size Uploaded Date Processing Status Actions No files uploaded.                                                                                                    | or browse for your file           |                  | or browse for your zin file |                   |        |      |
| File Size Uploaded Date Processing Status Actions<br>No files uploaded.                                                                                                    |                                   |                  |                             |                   |        |      |
| No files uploaded.                                                                                                    |                                   |                  | Size Uploaded D             | Processing Status | Actio  | ns   |
|                                                                                                    | is uploaded.                      |                  |                             |                   |        | M.   |
|                                                                                                    |                                   |                  |                             |                   |        |      |
| CANCEL SAVE & QUIT NEXT                                                                                                    |                                   |                  |                             | CANCEL SAVE & OK  | лт м   | IEXT |

17. Complete the Exceptions section, and Bidder Compliance section by filling in your full name and password.

| BidNet                                                                                                    | SOLICITATIONS PARTICIPATING ORGANIZA                                                                                                    | ITIONS 🛛 🕹                                                                                                    |
|----------------------------------------------------------------------------------------------------|----------------------------------------------------------------------------------------------------|----------------------------------------------------------------------------------------------------|
| CREATE BID<br>HFDK01-60106 - HEALTHY FOOD FC<br>Closing Date: 03/27/2020 01:00<br>1- Proposal 2- Submission                                                                                                    | CR'S KIDS INITIATIVE                                                                                                    | BID NOT SUBMITTED<br>42d 13h 44m left to bid 🕏                                                                                                    |
| Does this bid contain      No      Yes     exceptions?                                                                                                    |                                                                                                    |                                                                                                    |
| Bidder Compliance & Authentication<br>The Bidder agrees to submit and sign this Bid elec<br>Bidder represents and warrants that the person sig-<br>article and obligation of this Bid and any resultant<br>I declare that the foregoing is true and correct<br>Our records show that you have not read al<br>pertaining to this solicitation. Please makes a | stronically and agrees that his/her bid is valid, authorized, and binding;<br>gning this Bid is an authorized agent who has to the equirements<br>Contract. | and certifies that all required documentation has been completed.<br>to possess actual authority to bind Bidder to each and every term, condition, |
| addendums related to this solicitation as lac<br>non-compliant.<br>Bid Submitted By (f                                                                                                    | ck of doing so may render your bid<br>Full Name)* [paige.cheney<br>password*                                                                                |                                                                                                    |
|                                                                                                    | •                                                                                                    | CANCEL SAVE & QUIT PREVIOUS SUBMIT BID                                                                                                    |
| Terms & Conditions I Privacy Policy                                                                                                    |                                                                                                    |                                                                                                    |

## 18. Click "Submit Bid"

| DIRECT                                                                                                    | SOLICITATIONS PARTICIPATING ORG                                                                                                    | ANIZATIONS                                                                                                    | 0 🛔                                |
|----------------------------------------------------------------------------------------------------|----------------------------------------------------------------------------------------------------|----------------------------------------------------------------------------------------------------|------------------------------------|
| REATE BID<br>IFDK01-60106 - HEALTHY FOOD FOR DEN<br>Iosing Date: 03/27/2020 01:00 AM EDT<br>1- Proposal 2- Submission 3- Confirmation                                                                                                    | IVER'S KIDS INITIATIVE                                                                                                    | BID NOT SU<br>42d 13h 42d                                                                                                    | BMITTED<br>n left to bid 🔞         |
| Exceptions<br>Does this bid contain  No  Yes<br>exceptions?                                                                                                    |                                                                                                    |                                                                                                    |                                    |
| Bidder Compliance & Authentication<br>The Bidder agrees to submit and sign this Bid electronic<br>Bidder represents and warrants that the person signing t<br>article and obligation of this Bid and any resultant Contra<br>I declare that the foregoing is true and correct | cally and agrees that his/her bid is valid, authorized, and b<br>this Bid is an authorized agent who has fulfilled all require<br>act. | binding; and certifies that all required documentation has been o<br>ements to possess actual authority to bind Bidder to each and e | ompleted.<br>very term, condition, |
| Our records show that you have not read all docu<br>pertaining to this solicitation. Please make sure yo<br>addendums related to this solicitation as lack of di<br>non-compliant.                                                                                            | uments and addendums<br>ou have read all documents and<br>Joing so may render your bid                                                 |                                                                                                    |                                    |
| Bid Submitted By (Full Na                                                                                                    | ame)* paige.cheney                                                                                                    |                                                                                                    |                                    |
| For security reasons please re-enter your pass                                                                                                    | word* ****                                                                                                    |                                                                                                    |                                    |
|                                                                                                    |                                                                                                    |                                                                                                    |                                    |

Done!